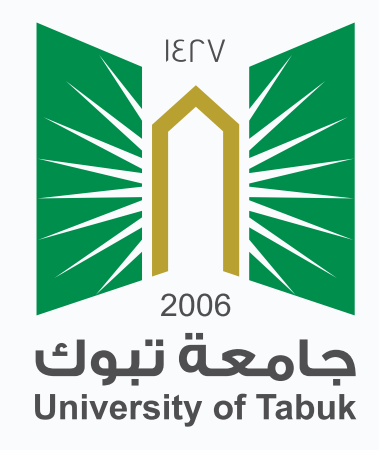

## نظام إدارة التعلم الإلكتروني

## دليل الطالب

## تقديم الاختبارات

## تقديم الاختبارات

للوصول إلى الاختبارات انقر على "الاختبارات" من قائمة المقرر الدراسي.

ستظهر لك صفحة الاختبارات قم باختبار الاختبار بالنقر عليه (مثلاً : الاختبار الدوري الاول).

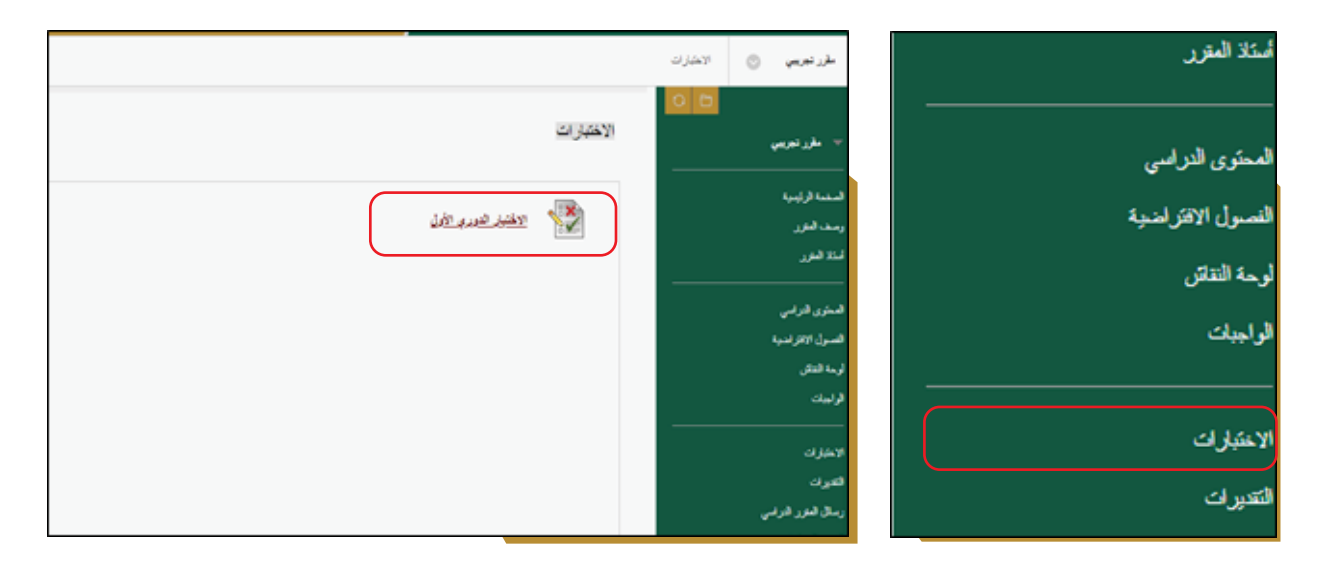

تظهر لك صفحة الإرشادات قبل بداية الاختبار اقرأها بعناية و تحقق من اتصالك بالإنترنت

\*?

قبل بدء الاختبار.

|        |                                                                                                    | الاحتبار الدوري الأول                                                    |  |
|--------|----------------------------------------------------------------------------------------------------|--------------------------------------------------------------------------|--|
|        |                                                                                                    | البده: الاختبار الدوري الأول                                             |  |
|        |                                                                                                    | 2443                                                                     |  |
|        | هذا الإعتبار له مد زمني يصل إلى 5 باليقاديقائي.                                                        | المتبار معند بوقت                                                        |  |
|        | سيتم حفظ هذا الإختبار وإرساله تلذلنيًا عند انتهاء الوقت.                                               | إهادات المؤقت                                                            |  |
|        | بمجرد البدء، يجب إكمال هذا الإختبار في جلسة واحدكم لا تشركه الإختبار قبل النتر فوق <b>حقة وإرسال</b> . | فرض الإكمال                                                              |  |
|        | ري الأول. انغر فوق بخلاء الأمو للرجوع.                                                                 | الغر فوق اليده البدية الاسترار الدوري الأول. الغر فوق إلغام الأمو الرجوع |  |
| sin An | ىقىر قوى "القاء الأمر" المؤدنياء.                                                                      | انىلىر قوق "بدء" للبدء، وا                                               |  |
|        |                                                                                                    |                                                                          |  |
|        |                                                                                                    |                                                                          |  |

عند بدء الإختبار تظهر لك أسئلة الامتحان قم بالإجابة عليها ضمن نطاق الوقت المحدد

لإنهاء الاختبار.

|                                |                                                                                 | راء الاختبار : الاختبار الدوري الأولّ                 |
|--------------------------------|---------------------------------------------------------------------------------|-------------------------------------------------------|
| •                              | معلومات الاختبار ومدته الزمنية                                                  | مطومات الاطليان<br>الرسف                              |
|                                |                                                                                 | إرشانك                                                |
|                                |                                                                                 | ممارلات ملحدة يهمج هنا الاعليان بمعاولات ملحدتان      |
|                                |                                                                                 | فرض الإكدال - يُعكن حفظ هذا الاختبار واستشاقه لاحقًا. |
|                                |                                                                                 | ي حالة إكمال الأستقام                                 |
| درجة السؤال                    |                                                                                 | السؤال الأول                                          |
| 2 درجات سند الإجابة            |                                                                                 | دسون 1                                                |
|                                | In computer security , means that computer syste<br>only by authorized parities | em assets can be modified                             |
|                                |                                                                                 | Confidentiality -1                                    |
|                                |                                                                                 | Availability .2                                       |
| مغلا كالة الإجابات مغلا وإرسال | ، وتشر فوق "حفظ كل الإجابات" لحفظ كل الإجابات.                                  | انقر فوق "حفظ وإرسال" للحفظ والإرسال                  |

بعد الإجابة على جميع الأسئلة انقر فوق "حفظ وإرسال" للحفظ والإرسال، أو انقر فوق "حفظ

كل الإجابات " لحفظ الإجابات فقط .

| 2 درجات در تسند می                     | مېزل 1                                                                                                  |  |  |
|----------------------------------------|----------------------------------------------------------------------------------------------------|--|--|
|                                        | In computer security , means that computer system assets can be modified<br>only by authorized parities |  |  |
|                                        | Confidentiality-1                                                                                       |  |  |
|                                        | Availability.2                                                                                          |  |  |
|                                        | Authenticity.3                                                                                          |  |  |
|                                        | Integrity.4                                                                                             |  |  |
| 2 نرجك منازينة                         | دسزن 2<br>Email Attachments is not a potential risk to the network security                             |  |  |
| ىغۇ كاڭ تۇمېلىت .<br>مەقد كىلە تۇمېلىت | انقر فوق "حفظ وإرسال" المحفظ والإرسال، وانقر فوق "حفظ كل الإجابات" لحفظ كل الإجابات.                    |  |  |
|                                        |                                                                                                    |  |  |

و حينها ستتلقب رسالة تأكيد انقر على موافق في حالة الرغبة بتسليم الاختبار او الغاء في حالة

الرغبة بالعودة إلى الاسئلة ومراجعتها.

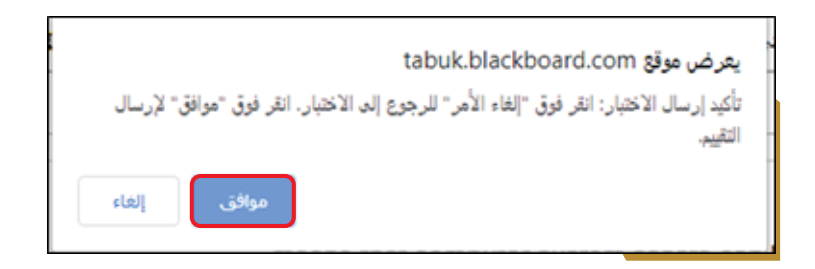

انقر على موافق لإرسال الأختبار.

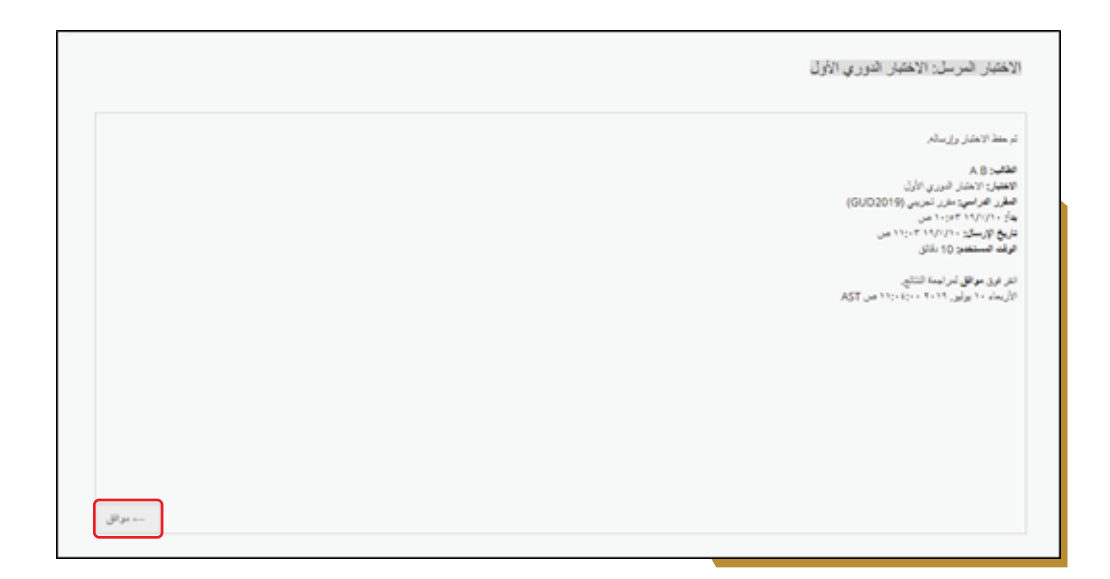

ويمكنك معرفة درجاتك في أحد الاختبارات بعد إكماله مباشرةً ، إذا تم تقدير كل الأسئلة تلقائيًا ونشر مدرسك هذه المعلومات. يمكن أن يختار مدرسك تاريخًا مستقبليًا لنشر درجات الاختبار، وذلك للسماح لزملائك في الفصل بالخضوع للاختبار .

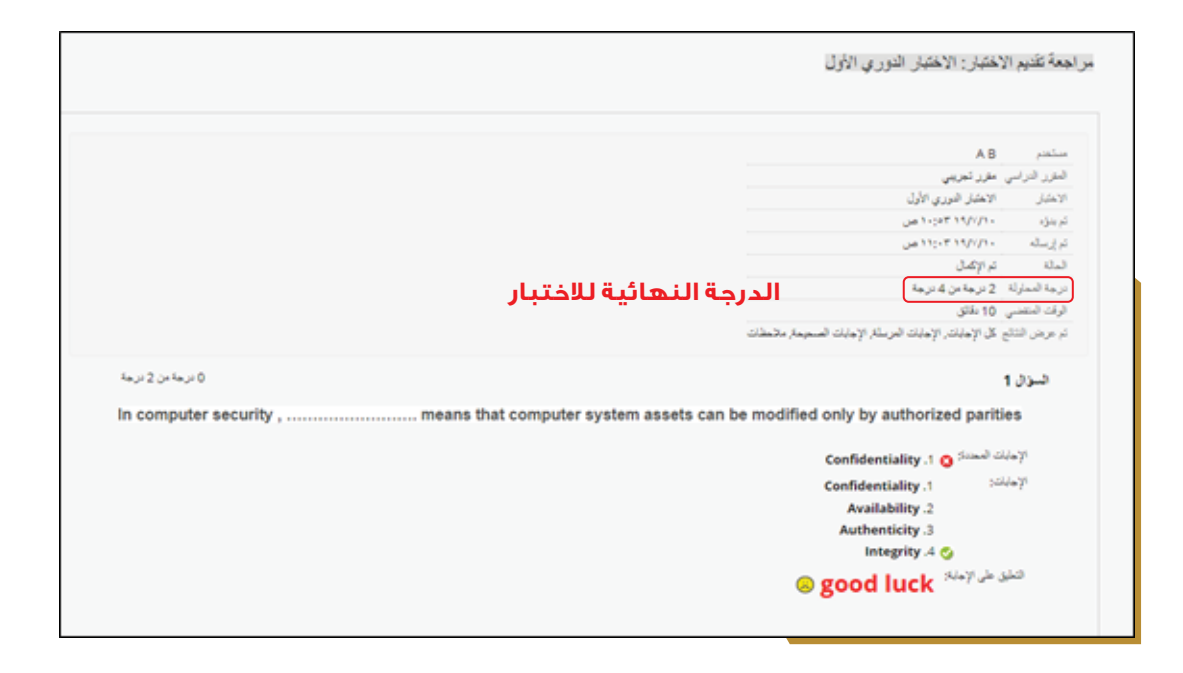

2